## 國立臺中教育大學學術研究獎勵補助系統操作說明

- 1. 會員登入:
  - (1) 請先進入以下網站: http://araa-system.ntcu.edu.tw/
  - (2) 點擊會員登入(如下圖紅色方框)後會出現以下畫面,並依指示輸入您的人事代碼(員編),並

勾選驗證「我不是機器人」

(3) 輸入完帳號、密碼後請按會員登入(如下圖紅色圓框處)

| ()<br>國立臺中教育大學<br>學術研究奠勵補助系統 |  | 教師申請                                                                                                    | 最新消息                                                          | 要點下載                                                         | 國研處 🗹 | 會員登入 | 註冊 |
|------------------------------|--|----------------------------------------------------------------------------------------------------|---------------------------------------------------------------|--------------------------------------------------------------|-------|------|----|
|                              |  | ★ ● 振行 (教師編號) ● 請輸入您的教師 ● 密碼 * 初次登入請 ● 第一次登入本系統, 第 ● 第一次登入本系統, 第 ● 第二次登入, ○ ● 第二次登入, ○ ● 第二次登入, | 編號<br>輸入您的教<br>容碼請先使用您的<br>な客碼於下交登ノ<br>(meCAF<br>meCAF<br>画員登 | <b>師編號</b><br>⑤「教師<br><sup>●</sup> TCHA<br><sup>★</sup> - 瑞教 |       |      |    |

- 2. 密碼更換:
  - (1) 初次登入系統後建議您務必更換您的密碼,點擊會員中心後會出現下拉式選單,並繼續點擊

「密碼變更」(如下圖紅色方框處)

- (2) 請輸入原密碼(6~15 個半形英、數字組合)以及**新密碼** (請輸入 8 碼以上之密碼,密碼組成 應包含下列:英文大寫字元(A 到 Z)、英文小寫字元(a 到 z)、10 進位數字(0 到 9),超過 兩個以上的連續字元。密碼請勿含括身分證字號及不包含帳號全名。)
- (3) 按下密碼更新後系統會自動登出,請您使用新的密碼登入

| 教師申請 最新消息 要點下載 國研處 🖸                                                                                                    | 會員中心 ヘ   登出                           |
|----------------------------------------------------------------------------------------------------|---------------------------------------|
|                                                                                                    | 會員資料                                  |
|                                                                                                    | 申請紀錄                                  |
|                                                                                                    | 密碼變更                                  |
| ▲ 密碼變更                                                                                                    |                                       |
| #E 号# ( 巻か 2所 146 号# \ ★                                                                                                    |                                       |
|                                                                                                    |                                       |
|                                                                                                    | · · · · · · · · · · · · · · · · · · · |
| 原密碼*                                                                                                    |                                       |
|                                                                                                    |                                       |
| 新 密 碼 *                                                                                                    |                                       |
|                                                                                                    |                                       |
| <ul> <li>請輸入8碼以上之密碼,密碼組成應包含下列:</li> <li>英文大寫字元(A 到 Z)、英文小寫字元(a 到</li> <li>z)、10進位數字(0 到 9),超過兩個以上的連續字元。</li> <li>密碼請勿含括身分證字號及不包含帳號全名。</li> </ul> |                                       |
| 新密碼確認*                                                                                                    |                                       |
| 請再次輸入密碼。                                                                                                    |                                       |
| 密碼更新                                                                                                    |                                       |

- 3. 申請資料:
  - (1) 登入系統、變更密碼後即可開始申請資料,請點擊教師申請(如下圖紅色方框處)
  - (2) 目前有三種項目可提供申請,分別為:
    - 研究優良、藝術創作及展演優良教師獎勵申請表
    - 創作作品發表及展演獎勵申請表
    - 學術研究獎勵申請表

請依照欲申請的項目點擊右方「**立即申請**」

| 回立臺中教育大學<br>學術研究獎勵補助系統 | 救師申請                    | 最新消息 | 要點下載 | 國研處 🗹 | 會員中心 ~ | 登出 |
|------------------------|-------------------------|------|------|-------|--------|----|
| j,                     | ↓ 教師申請                  |      |      |       |        | 1  |
|                        | ■ 研究優良、藝術創作及展演優良教師獎勵申請表 |      |      |       | >>立即申請 |    |
|                        | ■ 創作作品發表及展演獎勵申請表        |      |      |       | >>立即申請 |    |
|                        | ■ 學術研究獎勵申請表             |      |      |       | >>立即申請 |    |
|                        |                         |      |      |       |        |    |
|                        |                         |      |      |       |        |    |

(1) 介面自動跳到「申請紀錄」,若未跳到該頁面,請至右上角「會員中心」下拉「申請紀錄」

| 國立臺中教育大學<br>國立臺中教育大學<br>身術研究獎勵補助系統 |            |                 | 教師申請          | 最新消息 | 县 要點下載 | 國研處 🗹 | 會員中心 ^       會員資料       申請紀錄       密碼變更 | 登出 |
|------------------------------------|------------|-----------------|---------------|------|--------|-------|-----------------------------------------|----|
|                                    | ■ 申請紀      | ♪<br>以下是您的申請紀錄: |               |      | 申請項目   | ▼申請年度 | ▼                                       |    |
|                                    | 申請編號       |                 | 申請時間          |      |        |       |                                         |    |
|                                    | ■ 114A0304 | 12              | 2025 / 03 / 0 | 03   |        | > > * | ■輯 / 預覽<br>點選預覽後<br>按右鍵列印               |    |

## 國立臺中教育大學114年度 學術研究獎勵申請表

申請項目:114A03042

填表日期:2025 年 03 月 03 日

| 姓 名                                       | (中文):<br>(英文):                                                                                                    | 單位              | 24<br>25                     | 職 稱          |                |  |
|-------------------------------------------|----------------------------------------------------------------------------------------------------|-----------------|------------------------------|--------------|----------------|--|
| 聯絡電話                                      | (手機):1<br>(公):04                                                                                                    | <b>電子</b><br>信箱 | 1                            |              |                |  |
| 申請獎助論文或<br>專 書 名 稱                        |                                                                                                    |                 |                              |              |                |  |
| 大專學生研究<br>計 畫 名 稱                         | test                                                                                                    |                 |                              |              |                |  |
| 刊 登 論 文 之<br>學 術 性 期 刊<br>或出版社名稱          |                                                                                                    |                 |                              |              |                |  |
| 刊登或出版日期:<br>大專學生研究計畫:<br>- 2025 / 02 / 28 | 刊登或出版日期:<br>大專學生研究計畫執行期限:2024 / 07 / 01 發表卷,期數: 發表頁數:<br>- 2025 / 02 / 28                                                                                                    |                 |                              |              |                |  |
| 作者順序:                                     |                                                                                                    | 作者人             | 、數:                          |              |                |  |
| 獎勵標準                                      | <ul> <li>□ 刊登於下列國際索引之論文,每篇獎勵三萬元。</li> <li>□ SSCI □ A&amp;HCI □ SCI □ SCIE</li> <li>□ 刊登於下列期刊之正式名單論文,或有審查制度之學術性專書,每篇(本)獎勵二萬元。</li> <li>□ EI □ TSSCI第一級 □ TSSCI第二級 □ THCI核心期刊</li> </ul> |                 |                              |              |                |  |
|                                           | □ 刊登於國外有審查制度 □ 刊登於國內有審查制度                                                                                                    | 之學術<br>2學術      | 期刊論文或專書論文, 4<br>期刊論文或專書論文, 4 | 毎篇獎』<br>毎篇週1 | 勸一萬元。<br>勁四千元。 |  |

<sup>(2)「</sup>預覽」格式呈現如下,請按右鍵列印。

5. 查閱之前申請紀錄:

點選申請項目及申請年度,分別為:

- 研究優良、藝術創作及展演優良教師獎勵申請表
- 創作作品發表及展演獎勵申請表
- 學術研究獎勵申請表

| ()<br>臺中教育大學<br>究獎勵補助系统 |                         | 教師申請 | 最新消息                         | 要點下載                                                     | 國研處口                                        | 會員中心 ~     登出            會員資料             申請紀錄             密碼變更 |
|-------------------------|-------------------------|------|------------------------------|----------------------------------------------------------|---------------------------------------------|-----------------------------------------------------------------|
|                         | ] 申請紀錄<br>您好!以下是您的申請紀錄: | Ĭ    | A<br>A<br>f<br>f<br>無資料<br>人 | A-1 研究優良、<br>申請項目<br>A-1 研究優良、<br>A-2 創作作品發<br>A-3 學術研究獎 | <b>申請年度</b><br>藝術創作及展演優<br>議及展演獎勵申請<br>勵申請表 | ▼ 良教師獎勵申請表表表                                                    |

- 6. 資料填寫:
  - (1) 進入申請頁面後·基本資料處將自動帶入(如下圖藍色方框處)·其餘資料請您依照畫面提示 項目填寫輸入或上傳檔案。
  - (2) 欲變更您的基本資料請點擊「會員中心→會員資料」進行修正。
  - (3) 依個人資料保護法,請勾選同意「個資蒐集與利用說明」。

| A-3【學術研究獎勵申請表】                     |                                   |                    |            |
|------------------------------------|-----------------------------------|--------------------|------------|
| 中文姓名                               | 英文姓名                              |                    |            |
| 測試員                                | test,test                         |                    |            |
| 學院                                 | 單位系所                              |                    |            |
| 理學院                                | 數位內容科技學系                          |                    |            |
| 職稱                                 | E-mail                            |                    |            |
| 教授                                 | tom@37design.com.tw               |                    |            |
| 聯絡電話                               |                                   |                    |            |
| (手機) 090000000                     | (公)                               |                    |            |
|                                    |                                   | _                  |            |
|                                    |                                   |                    |            |
| ○ 申請獎助論文或專書名稱                      |                                   |                    |            |
| ○ 大專學生研究計畫名稱                       |                                   |                    |            |
|                                    |                                   |                    |            |
|                                    |                                   |                    |            |
| 獎勵標準 *[擇一勾選]                       |                                   |                    |            |
| 文件確認 *「勾選已確認的項目」                   |                                   |                    |            |
| ○ 請檢附所申請之論文影本/書¥                   | 昔 ∘                               |                    |            |
| ○ 大專學生研究計畫請附核定公                    | 文。                                |                    |            |
| 文件上傳(.pdf、每個檔案上限8                  | MB)                               |                    |            |
| 檔案名稱請勿使用中文                         | 上傳                                | 🕂 新増文作             | ŧ          |
|                                    |                                   |                    |            |
| ○ 同意以下「個資蒐集與利用說                    | 明」                                |                    |            |
| 本系統向您蒐集中英文姓名、所属                    | 翻單位、職稱、教師編號、emai                  | 1、聯絡電話等            | 個人資料,依個人資料 |
| 保護法,於蒐集個人資料前,向約<br>理会式到田安萬集日的淡生為止  | 密告知。您提供之個人資料僅供Z<br>。你可向本校行使查詢、講求問 | ⊾校在上述蒐集<br>ੲ、剰給副★. | 目的之必要範圍內以合 |
| 连万式利用主泡集日的洞大局止<br>集/處理/利用或刪除你的個人資料 | · ∞可回≄1X1」便旦詢、請水倒3<br>\$1之權利。     | 1. ` 我絈則 4 `       | 1冊元或史止、停止鬼 |
|                                    |                                   |                    |            |
|                                    |                                   |                    | 光山中祥       |
|                                    |                                   |                    | 达山中前       |

如有操作上的問題請洽國研處鄭小姐(04-22183675) research3@gm.ntcu.edu.tw